- 1. To access your information, log on to <u>www.tccsa.net</u> or you may also access by clicking the TCCSA link provided on the Tri-County website @ <u>http://www.youresc.k12.oh.us/</u>.
- 2. Click on the *eFinance EAC picture*

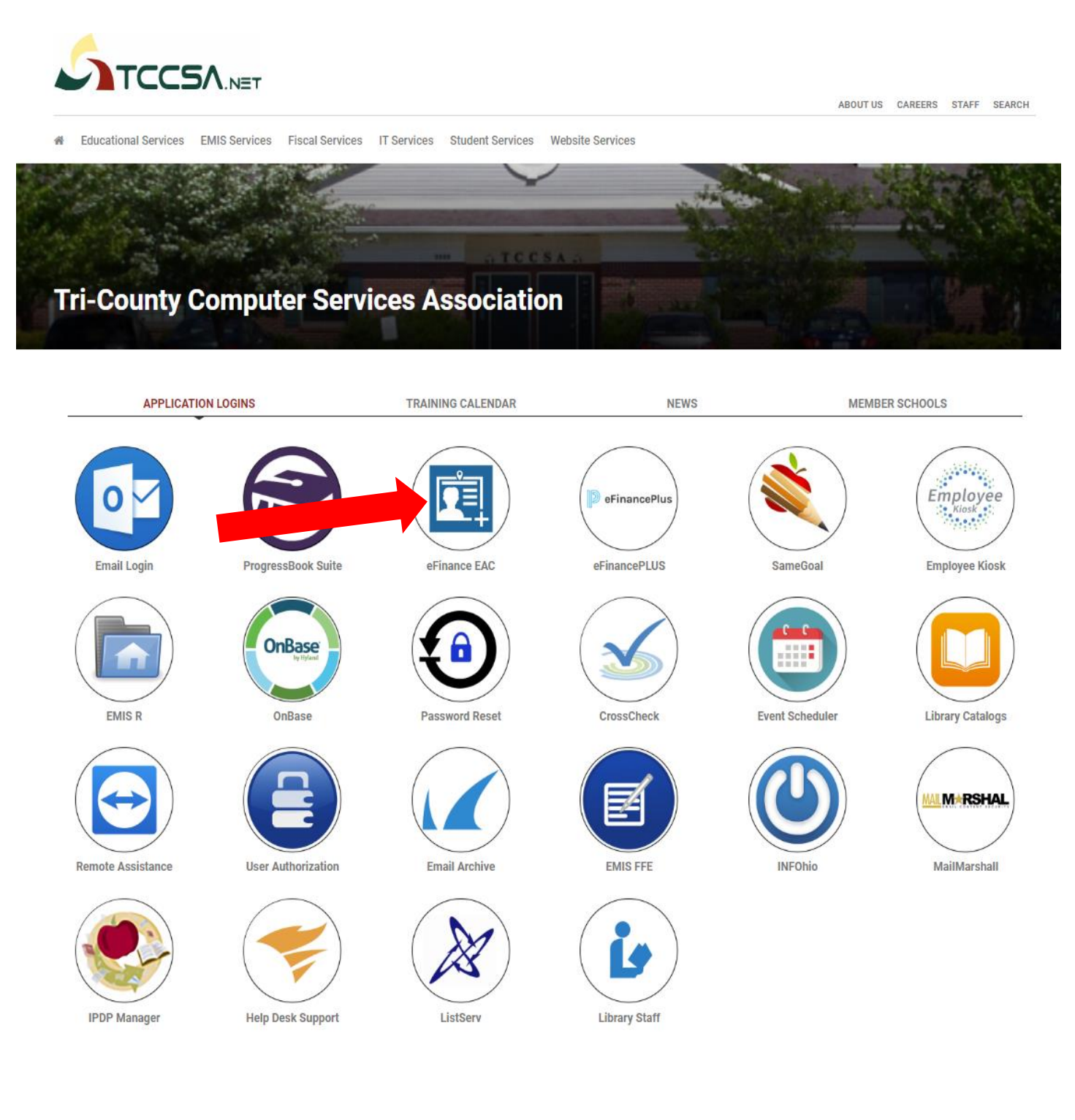

#### 3. Click on *Tri-County ESC logo*

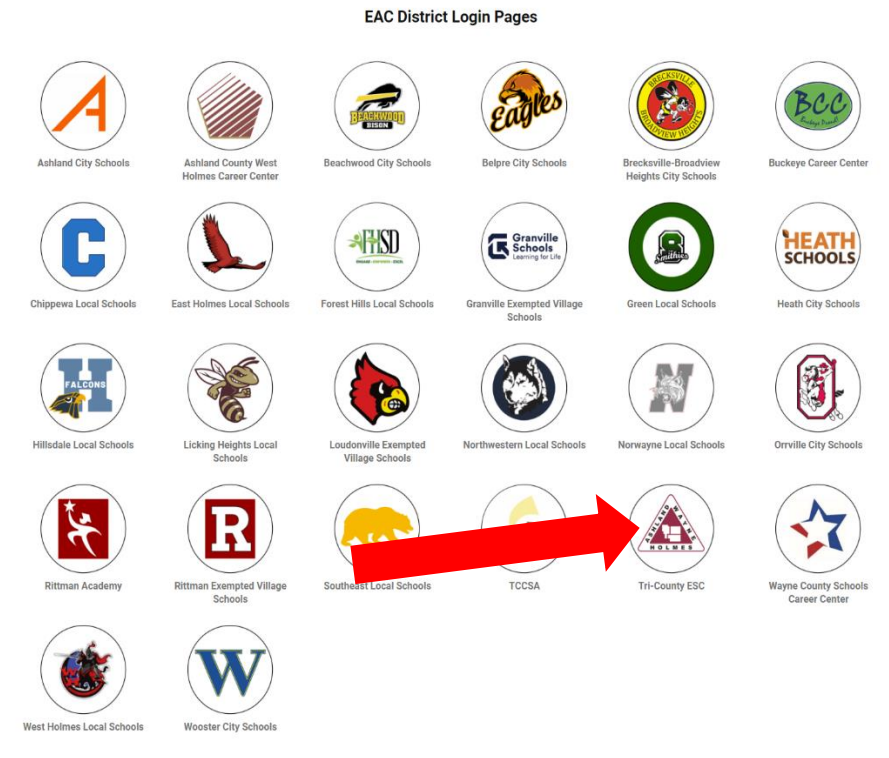

4. This window will open

help.

- Your user ID is your COMPLETE email address (ex: <a href="mailto:tesc\_idoe@tccsa.net">tesc\_idoe@tccsa.net</a>)

#### NOTE: This is the email address where you receive your pay stub

- Enter your password: last 4 of your SS# or new one if changed (NOT your email password)

| Welco<br><b>eFin</b>                                                                  | ome to<br><b>ancePlus</b> |                               |
|---------------------------------------------------------------------------------------|---------------------------|-------------------------------|
| District                                                                              |                           |                               |
| Tri-County ESC                                                                        |                           | ~                             |
| Profile                                                                               |                           |                               |
| Tri-County ESC - Live                                                                 |                           | ~                             |
| User ID                                                                               |                           |                               |
| Your ENTIRE email addres                                                              | SS                        |                               |
| Password                                                                              |                           |                               |
| Last 4 digits of your SS#                                                             | (Unless you have change   | ed or had your password re-se |
| Sig                                                                                   | şn In                     |                               |
| Login Page Instructions                                                               |                           |                               |
| <ul> <li>Please use your id and passv</li> <li>Or, use e-mail and password</li> </ul> | word                      |                               |
| If you cannot remember your pa                                                        | assword,                  |                               |

5. Here is where you can access all of your personal and payroll information.

Upon logging in, the first page is ALL demographic information.
 You must scroll down in order to see it all.

| eFi                    | ancePlus                                                                                                    |                 |
|------------------------|----------------------------------------------------------------------------------------------------|-----------------|
| Personal               | Demographic Information                                                                                                    |                 |
| Salary and<br>Benefits | Update Information         Image: Solution of the state of the state of the st |                 |
| Leave<br>Information   | Employee ID                                                                                                    | Previous Last N |
| Links                  | First Name                                                                                                    | Preferred Name  |
| Ŭ                      | Middle Name                                                                                                    | Birth Date      |
|                        | Last Name                                                                                                    | Effective Date  |
|                        | Suffix                                                                                                    |                 |
|                        |                                                                                                    |                 |
|                        | 🧕 12 Years in State                                                                                                    |                 |

- This page contains the following demographic information:
  - Employee ID info
    - Name/Birth Date/Years worked in State
  - General info

-

- Address/Phone #'s/Personal Email
- Employee Info
  - Hire Date/Department Assignment/ODE#/Work Email
- Primary Emergency Contact Info
- Spouse Contact Info

6. All changes to **demographic** information should be made here.

- Click on the UPDATE INFORMATION button. When you do that, it will open up the fields that you are permitted to change.

- Address
- ALL Phone numbers
- Emergency Contact
- Physician Info
- Spouse Info

| Employee Access Center  |                                                              |                    |  |  |  |
|-------------------------|--------------------------------------------------------------|--------------------|--|--|--|
|                         | Demographic Information                                      |                    |  |  |  |
| Personal<br>Information | Update Information                                           |                    |  |  |  |
| Salary and<br>Benefits  | Please contact the Treasure's Office to report inaccuracies. |                    |  |  |  |
| <u>, 1</u>              | Employee ID                                                  | Previous Last Name |  |  |  |
| Leave<br>Information    |                                                              |                    |  |  |  |
| P                       | First Name                                                   | Preferred Name     |  |  |  |
| Links                   |                                                              |                    |  |  |  |
| ÷                       | Middle Name                                                  | Birth Date         |  |  |  |
| Administration          |                                                              |                    |  |  |  |
|                         | Last Name                                                    | Effective Date     |  |  |  |
|                         |                                                              |                    |  |  |  |
|                         | Suffix                                                       |                    |  |  |  |

- Once you have made all of the updates that you wish to make, scroll to the very bottom of the page and click on the SAVE button as shown below.

| Spouse Contact Information | Privacy Settings                                                         |
|----------------------------|--------------------------------------------------------------------------|
| Spouse Name                | A Do not release personal information                                    |
| Spouse Phone               | Do Not Release Personal Information     Can Release Personal Information |
|                            | Cancel Save                                                              |

- You will see a message display at the top of your screen that says

Your updated information has been saved successfully

7. You may review current and past pay stubs and re-print them at any time.

# Click on the SALARY AND BENEFITS tab and then on the PAYROLL CHECKS link This will then open up ALL of your payroll check history

| eFinan               | CEPIUS<br>ess Center            |                                                   |                                    |                    |                |
|----------------------|---------------------------------|---------------------------------------------------|------------------------------------|--------------------|----------------|
| <b>▲</b> ■ → c       | Contracts                       | 1                                                 |                                    |                    |                |
| ersonal D            | Deductions and Benefits         |                                                   |                                    |                    |                |
| D                    | Dependents                      |                                                   |                                    |                    |                |
| P                    | Payroll Checks                  | asure's Office to report inacc                    | uracies                            |                    |                |
| <u>enefits</u> Sa    | alary and Benefits              |                                                   |                                    |                    |                |
|                      | ax Forms                        |                                                   |                                    |                    |                |
| Leave T              | ax Information                  |                                                   |                                    | Previous Last Name |                |
| ormation             |                                 |                                                   |                                    |                    |                |
| e c                  | What If" Paycheck<br>Calculator |                                                   |                                    | Preferred Name     |                |
| Links                |                                 |                                                   |                                    |                    |                |
|                      | Middle Name                     |                                                   |                                    | Rivth Data         |                |
| 1                    | Middle Name                     |                                                   |                                    | Birti Date         |                |
|                      |                                 |                                                   |                                    |                    |                |
|                      | Last Name                       |                                                   |                                    | Effective Date     |                |
|                      |                                 |                                                   |                                    |                    |                |
|                      | Cuffix                          |                                                   |                                    |                    |                |
|                      | Sullix                          |                                                   |                                    |                    |                |
|                      | Financa Dive                    |                                                   |                                    | _                  |                |
|                      | mployee Access Center           |                                                   |                                    |                    | <u>^</u>       |
| <u>*</u> =           | > Payroll Checks                |                                                   |                                    |                    |                |
| Persona<br>Informati | ion                             | will be posted each Friday morning                |                                    |                    |                |
| <b>É</b>             | Net Pay value fo                | or Direct Deposit checks shows the Net Pay before | e the direct deposit deduction(s). |                    |                |
| Salary an<br>Benefit | nd<br>ts All V                  |                                                   |                                    |                    |                |
| 1                    |                                 |                                                   |                                    |                    |                |
| Leave<br>Informati   | Check Number                    | Check Date                                        | Pay Type                           | Check Type         | Net Pay        |
| P                    | V678312                         | 12/05/2022                                        | Direct Deposit                     | Regular            | \$0.00         |
| Links                | V678047                         | 11/18/2022                                        | Direct Deposit                     | Regular            | \$0.00         |
| <b>1</b>             | V67770                          | 11/04/2022                                        | Direct Deposit                     | Regular            | \$0.00         |
| Administra           | V677226                         | 10/05/2022                                        | Direct Deposit                     | Regular            | \$0.00         |
|                      | V676961                         | 09/20/2022                                        | Direct Deposit                     | Regular            | \$0.00         |
|                      | V676707                         | 09/02/2022                                        | Direct Deposit                     | Regular            | \$0.00         |
|                      | V676488                         | 08/19/2022                                        | Direct Deposit                     | Regular            | \$0.00         |
|                      | V676281                         | 08/05/2022                                        | Direct Deposit                     | Regular            | \$0.00         |
|                      | V676073                         | 07/20/2022                                        | Direct Deposit                     | Regular            | \$0.00         |
|                      | Items per page: 10 20           |                                                   | Showing 1 - 10 of 132              |                    | Page 1 of 14 V |

- By clicking on the Check Number, it will then open up the detailed check stub to be viewed and/or printed.

- 8. You may review all of your TAX INFORMATION: Filing status, exemptions, additional withholding, etc.
- Click on the SALARY AND BENEFITS tab and then on the TAX INFORMATION link

|                         | ancePlus<br>Access Center        |                                          |                    |
|-------------------------|----------------------------------|------------------------------------------|--------------------|
|                         | Contracts                        | 1                                        |                    |
| Personal<br>Information | Deductions and Benefits          |                                          |                    |
| <b>*</b>                | Dependents                       |                                          |                    |
| Salary and              | Payroll Checks                   | reasure's Office to report inaccuracies. |                    |
| <u>Benefits</u>         | Salary and Benefits              |                                          |                    |
|                         | Tax Forms                        |                                          | Previous Last Name |
| Leave<br>Information    | Tax Information                  |                                          |                    |
| P                       | "What If" Paycheck<br>Calculator |                                          | Preferred Name     |
| Links                   |                                  |                                          |                    |
|                         | Middle Name                      |                                          | Birth Date         |
|                         |                                  |                                          |                    |
|                         | Last Name                        |                                          | Effective Date     |
|                         |                                  |                                          |                    |
|                         | Suffix                           |                                          |                    |

- This will then <u>open</u> up your current tax information as submitted on your W-4 Federal & IT-4 State of Ohio Tax forms to the treasurer's office

| Personal<br>Information | Federal Tax Federal Tax Please fill out the Federal W-4 tax form and return to the Treasurer's Offic A blank W-4 form is available by clicking on the FEDERAL W-4 FORM link b | :e.<br>elow.                               |
|-------------------------|----------------------------------------------------------------------------------------------------|--------------------------------------------|
| <b>1</b><br>Leave       | Federal W-4 Form                                                                                                    |                                            |
| Information             | Federal Exempt                                                                                                    | Federal Extra Witholdings Required         |
| P                       | N - Not Exempt                                                                                                    | 15.00                                      |
| Links                   |                                                                                                    |                                            |
|                         | Federal Filing Status                                                                                                    | Other Annual Income Required               |
|                         | SINGLE                                                                                                    | 0.00                                       |
|                         |                                                                                                    |                                            |
|                         |                                                                                                    | Annual Deductions Required                 |
|                         | W-4 Step 2 Checkbox                                                                                                    | 0.00                                       |
|                         | Non Resident Alien                                                                                                    | Annual Tax Credit Required                 |
|                         |                                                                                                    |                                            |
|                         | W-4 Submission Date Required                                                                                                    | Number of Pre-2020 W-4 Exemptions Required |
|                         | 06/01/2017                                                                                                    | 0                                          |

If you need to make <u>changes</u> to your Federal or State withholding taxes, you will need to <u>submit a NEW form</u>. You may obtain blank forms by clicking on the links shown here or from the Tri-County Website.
 Mail, drop off or email completed forms to <u>tesc\_payroll@tccsa.net</u>

|                         | Tax Information                                                                                                    |                                     |
|-------------------------|----------------------------------------------------------------------------------------------------|-------------------------------------|
| Personal<br>Information |                                                                                                    |                                     |
|                         | State Tax                                                                                                    |                                     |
| Salary and              |                                                                                                    |                                     |
| Leave                   | Please fill out the State IT-4 Tax Form and return to the form to the <sup>-</sup><br>A blank IT-4 form is available by clicking on the OHIO IT-4 FORM link<br>Ohio IT-4 Form | Freasurer's Office.<br>below.       |
| c <sup>o</sup>          | State Exempt                                                                                                    | State Number of Exemptions Required |
| Links                   | N - Not Exempt                                                                                                    | 0                                   |
|                         | State Filing Status SINGLE                                                                                                    | State Extra Witholdings Required    |
|                         |                                                                                                    |                                     |
|                         | Tax Authority State                                                                                                    |                                     |
|                         | ОН                                                                                                    |                                     |
|                         |                                                                                                    |                                     |

- 9. You may review your past or most recent W-2 forms.
- Click on the SALARY AND BENEFITS tab and then on the TAX FORMS link

|   | eFina<br>Employee       | Access Center                    |                                          |                    |
|---|-------------------------|----------------------------------|------------------------------------------|--------------------|
|   |                         | Contracts                        | 1                                        |                    |
|   | Personal<br>Información | Deductions and Benefits          |                                          |                    |
| 1 | <b>*</b>                | Dependents                       |                                          |                    |
|   | Salary and              | Payroll Checks                   | reasure's Office to report inaccuracies. |                    |
|   | Benefits                | Salary and Benefits              |                                          |                    |
|   | ,1                      | Tax Forms                        |                                          | Previous Last Name |
|   | Leave<br>Information    | Tax Information                  |                                          |                    |
|   | P                       | "What If" Paycheck<br>Calculator |                                          | Preferred Name     |
|   | Links                   |                                  |                                          |                    |
|   |                         | Middle Name                      |                                          | Birth Date         |
|   |                         |                                  |                                          |                    |
|   |                         | Last Name                        |                                          | Effective Date     |
|   |                         |                                  |                                          |                    |
|   |                         | Suffix                           |                                          |                    |
|   |                         |                                  |                                          |                    |

- This will then <u>open</u> up all of your W-2 records.

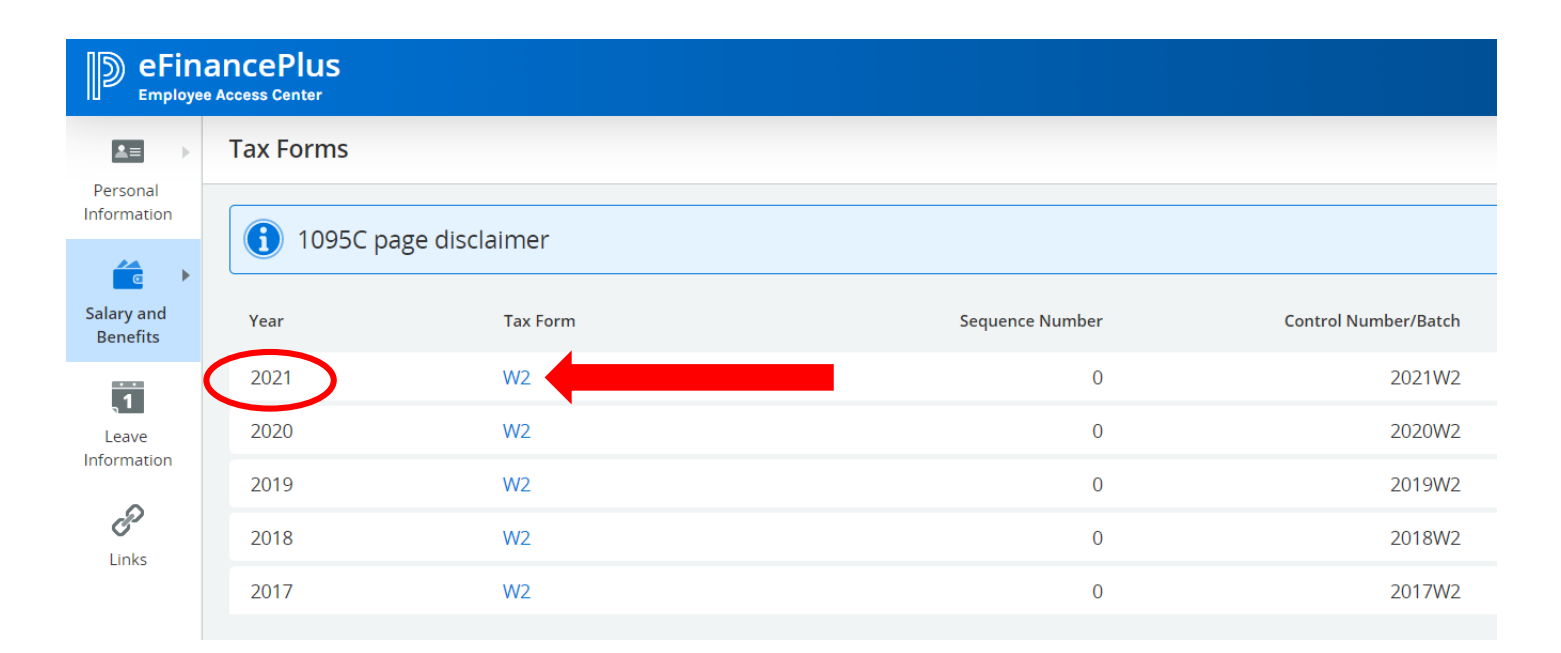

- By clicking on the W-2, it will then open up the detailed W-2 form to be viewed and/or printed, for the year that you have chosen.
- 10. To view your current leave balances or pending leave to be posted:
- Click on the LEAVE INFORMATION TAB on the home screen

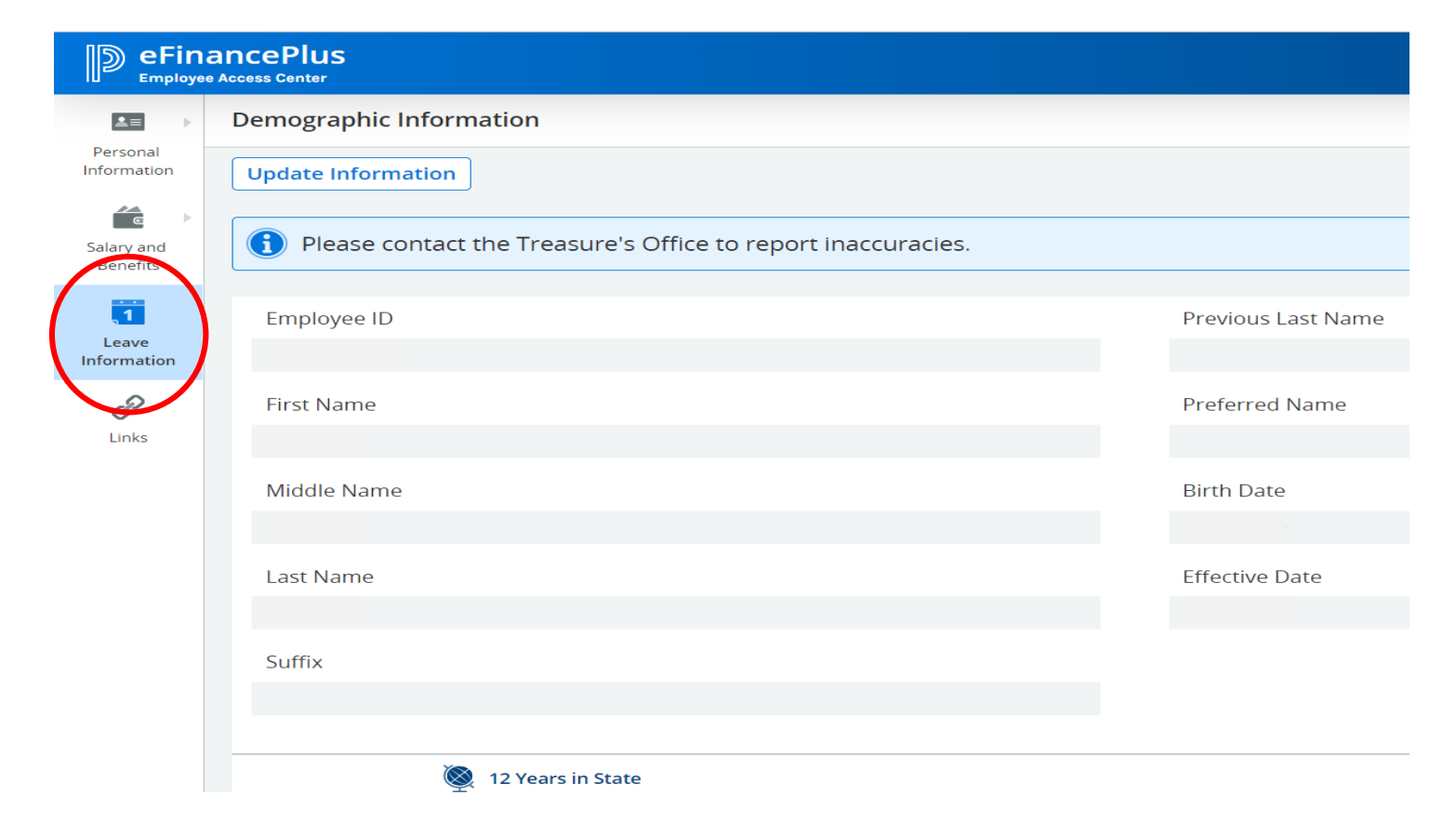

- Once the leave window opens, you will need to click on the LIST tab at the top to open your leave banks.
  - Here you will be able to see all of your leave records: amount earned, amount taken and all balances (accurate through the end of the last pay run and the ending date of that specific pay period)

| <b>1</b> = >            | Leave List   |                                 |                          |                      |                          |                 |       |
|-------------------------|--------------|---------------------------------|--------------------------|----------------------|--------------------------|-----------------|-------|
| Personal<br>Information | List         | uel                             |                          |                      |                          |                 |       |
| Salary and              |              |                                 |                          |                      |                          |                 |       |
| Benefits                | PERSONL LV   | 180+ AUG CLASS                  |                          |                      |                          |                 |       |
| <b>1</b>                | Earned YTD   | 3.0000 Taken YTD 1.5000         | Current Balance 1.5000   | Pending Leave 0.0000 | Pending Balance 1.5000   | >               |       |
| Information             | Status       | Leave Type                      |                          | Chave Date           | End Date                 | Units Unit Type | Notes |
| <i>P</i>                |              | 706 - PERSONAL LEAVE CLASSIFIED |                          | 11/15/2022           | 11/15/2022               | 0.5000 Days     | ₹Z    |
| LITIKS                  |              | 706 - PERSONAL LEAVE CLASSIFIED |                          | 09/16/2022           | 09/16/2022               | 1.0000 Days     | ₹Z    |
|                         |              |                                 |                          |                      |                          |                 |       |
|                         | SICK LEAVE C | LASS 1.25                       |                          |                      |                          |                 |       |
|                         | Earned YTD   | 6.2500 Taken YTD 1.7500         | Current Balance 181.5000 | Pending Leave 0.0000 | Pending Balance 181.5000 | >               |       |
|                         | Status       | Leave Type                      |                          | Start Date           | End Date                 | Units Unit Type | Notes |
|                         |              | 704 - SICK LEAVE CLASSIFIED PAY |                          | 09/23/2022           | 09/23/2022               | 0.7500 Days     |       |

- To view specific leave notes for a given date, you may click on the NOTES tab to open and view. (notes are not entered for all leave taken)

|                         | Leave List   |                                 |                        |                      |                        |                 |       |
|-------------------------|--------------|---------------------------------|------------------------|----------------------|------------------------|-----------------|-------|
| Personal<br>Information | List Calen   | dar                             |                        |                      |                        |                 |       |
| Salary and<br>Benefits  | PERSONL LV   | 180+ AUG CLASS                  |                        |                      |                        |                 |       |
| 1                       | Earned YTD   | 3.0000 Taken YTD 1.5000         | Current Balance 1.5000 | Pending Leave 0.0000 | Pending Balance 1.5000 |                 |       |
| Information             | Status       | Leave Type                      |                        | Start Date           | End Date               | Units Unit Type | Notes |
| e links                 |              | 706 - PERSONAL LEAVE CLASSIFIED |                        | 11/15/2022           | 11/15/2022             | 0.5000 Days     | E     |
| LITKS                   |              | 706 - PERSONAL LEAVE CLASSIFIED |                        | 09/16/2022           | 09/16/2022             | 1.0000 Days     | EV.   |
|                         | SICK LEAVE C | LASS 1.25                       |                        |                      |                        |                 |       |
|                         |              |                                 |                        |                      |                        |                 |       |
| Personal<br>Information | PERSONL LV   | 180+ AUG CLASS                  |                        |                      |                        |                 |       |
|                         | Earned YTD   | 3.0000 Taken YTD 1.500          |                        | Notes                |                        |                 |       |
| Salary and<br>Benefits  | Status       | Leave Type                      | OTHER-COLLEGE VISIT    |                      |                        | Units Unit Type | Notes |
| 1                       |              | 706 - PERSONAL LEAVE CLASSIFIED |                        |                      | Close                  | 0.5000 Days     | E/    |
| Leave<br>Information    |              | 706 - PERSONAL LEAVE CD SSIFIED |                        | 0011012022           | 0311072022             | 1.0000 Days     | E.    |
| e                       |              |                                 |                        |                      |                        |                 |       |

11. To view your current work calendar and to see days taken off or days credited with attendance/payment.

## - Click on the LEAVE INFORMATION TAB on the home screen

|                         | eFinancePlus<br>Employee Access Center                       |                    |  |  |  |  |  |
|-------------------------|--------------------------------------------------------------|--------------------|--|--|--|--|--|
|                         | Demographic Information                                      |                    |  |  |  |  |  |
| Personal<br>Information | Update Information                                           |                    |  |  |  |  |  |
| Salary and<br>Benefits  | Please contact the Treasure's Office to report inaccuracies. |                    |  |  |  |  |  |
|                         |                                                              |                    |  |  |  |  |  |
|                         | Employee ID                                                  | Previous Last Name |  |  |  |  |  |
| Leave<br>Information    | 100003760                                                    |                    |  |  |  |  |  |
| B                       | First Name                                                   | Preferred Name     |  |  |  |  |  |
| Links                   |                                                              |                    |  |  |  |  |  |
| -8-                     | Middle Name                                                  | Birth Date         |  |  |  |  |  |
|                         |                                                              |                    |  |  |  |  |  |
|                         | Last Name                                                    | Effective Date     |  |  |  |  |  |
|                         |                                                              |                    |  |  |  |  |  |

- Once the leave window opens, you will need to click on the CALENDAR tab at the top to open your current work calendar.
  - Here you will be able to see your scheduled work days, days taken off
     & credited days of attendance/payment (timesheet employees)

| ≜≡ →                   | Leave List                       |    |    |      |       |       |    |    |    |    |     |        |      |    |    |    |    |      |      |      |    |    |    |    |     |       |       |    |    |
|------------------------|----------------------------------|----|----|------|-------|-------|----|----|----|----|-----|--------|------|----|----|----|----|------|------|------|----|----|----|----|-----|-------|-------|----|----|
| Personal<br>nformation | List Calendar                    | _  |    |      |       |       |    |    |    |    |     |        |      |    |    |    |    |      |      |      |    |    |    |    |     |       |       |    |    |
| Salary and<br>Benefits | View 2022 - 2023 🗸               |    |    |      |       |       |    |    |    |    |     |        |      |    |    |    |    |      |      |      |    |    |    |    |     |       |       |    |    |
| 1                      | WORK DAY                         |    |    | Aug  | ust 2 | 2022  |    |    |    | Se | pte | mbe    | r 20 | 22 |    |    |    | Octo | ber  | 2022 | 2  |    |    | N  | ove | mbe   | r 202 | 22 |    |
| Leave                  | NON WORK DAY                     | s  | м  | т    | w     | т     | F  | S  | S  | м  | т   | w      | т    | F  | s  | S  | м  | т    | w    | т    | F  | s  | s  | м  | т   | w     | т     | F  | s  |
| iormation              | WEEKEND DAY                      |    | 1  | 2    | 3     | 4     | 5  | 6  |    |    |     |        | 1    | 2  | 3  |    |    |      |      |      |    | 1  |    |    | 1   | 2     | 3     | 4  | 5  |
| P                      | WEEKEND WORKING DAY              | 7  | 8  | 9    | 10    | 11    | 12 | 13 | 4  | 5  | 6   | 7      | 8    | 9  | 10 | 2  | 3  | 4    | 5    | 6    | 7  | 8  | 6  | 7  | 8   | 9     | 10    | 11 | 12 |
| Links                  | PERSONL LV 180+ AUG              | 14 | 15 | 16   | 17    | 18    | 19 | 20 | 11 | 12 | 13  | 14     | 15   | 16 | 17 | 9  | 10 | 11   | 12   | 13   | 14 | 15 | 13 | 14 | 15  | 16    | 17    | 18 | 19 |
| -                      | CLASS<br>VAC LEAVE CLASS 12M 19- | 21 | 22 | 23   | 24    | 25    | 26 | 27 | 18 | 19 | 20  | 21     | 22   | 23 | 24 | 16 | 17 | 18   | 19   | 20   | 21 | 22 | 20 | 21 | 22  | 23    | 24    | 25 | 26 |
| ninistration           | SICK LEAVE CLASS 1.25            | 28 | 29 | 30   | 31    |       |    |    | 25 | 26 | 27  | 28     | 29   | 30 |    | 23 | 24 | 25   | 26   | 27   | 28 | 29 | 27 | 28 | 29  | 30    |       |    |    |
|                        |                                  |    |    |      |       |       |    |    |    |    |     |        |      |    |    | 30 | 31 |      |      |      |    |    |    |    |     |       |       |    |    |
|                        |                                  |    | D  | ecer | nbe   | r 202 | 22 |    |    | J  | anu | iary : | 2023 | 3  |    |    | F  | ebru | ıary | 202  | 3  |    |    |    | Ma  | rch 2 | 2023  |    |    |
|                        |                                  | s  | м  | т    | w     | т     | F  | s  | S  | м  | т   | w      | т    | F  | s  | S  | м  | т    | w    | т    | F  | s  | s  | м  | т   | w     | т     | F  | s  |
|                        |                                  |    |    |      |       | 1     | 2  | 3  | 1  | 2  | 3   | 4      | 5    | 6  | 7  |    |    |      | 1    | 2    | 3  | 4  |    |    |     | 1     | 2     | 3  | 4  |
|                        |                                  | 4  | 5  | 6    | 7     | 8     | 9  | 10 | 8  | 9  | 10  | 11     | 12   | 13 | 14 | 5  | 6  | 7    | 8    | 9    | 10 | 11 | 5  | 6  | 7   | 8     | 9     | 10 | 11 |
|                        |                                  | 11 | 12 | 13   | 14    | 15    | 16 | 17 | 15 | 16 | 17  | 18     | 19   | 20 | 21 | 12 | 13 | 14   | 15   | 16   | 17 | 18 | 12 | 13 | 14  | 15    | 16    | 17 | 18 |
|                        |                                  | 18 | 19 | 20   | 21    | 22    | 23 | 24 | 22 | 23 | 24  | 25     | 26   | 27 | 28 | 19 | 20 | 21   | 22   | 23   | 24 | 25 | 19 | 20 | 21  | 22    | 23    | 24 | 25 |
|                        |                                  | 25 | 26 | 27   | 28    | 29    | 30 | 31 | 29 | 30 | 31  |        |      |    |    | 26 | 27 | 28   |      |      |    |    | 26 | 27 | 28  | 29    | 30    | 31 |    |

- Please note that this information shown is specific to your work days, non-work days, holidays, sick leave, personal leave, jury duty, other leaves and attendance dates.

PLEATE NOTE THE FOLLOWING FOR DIRECT DEPOSIT ACCOUNTS:

| NAME<br>ADDRESS<br>CITY, STATE ZIP      | D                      | ATE             | 0123<br>01-2345/6789 |
|-----------------------------------------|------------------------|-----------------|----------------------|
| DRUER OF                                | <u> </u>               | 0,              | \$                   |
| BANK NAME<br>ADDRESS<br>CITY, STATE ZIP | 50                     |                 | <br>OLLAPS .         |
| :012345678:                             | 01234567890123         | • 0123          |                      |
| Bank Routing<br>Number                  | Bank Account<br>Number | Check<br>Number |                      |

- The bank <u>ROUTING</u> number is <u>ALWAYS</u> 9 digits in length.
- The bank <u>ACCOUNT</u> number may be in front of **OR** after the routing number. Each banking institution is different.

# <u>IMPORTANT:</u>

Any changes to your direct deposit information should be submitted at least 1 week prior to a pay date in order to be effective for that pay date. <u>This includes completing the required</u> <u>form and receipt of that form by the payroll</u> <u>office.</u>

 No changes will be made until that form has been received so that we can confirm your instructions and more importantly, your identity.

- It doesn't matter which code you choose when <u>adding</u> a new account, as long as you are choosing at least 1 for each account that you wish to add. You just have to make sure that if you want a specific amount of money (\$) to be deposited that you choose an account with the \$ designation. If you are choosing a % to be deposited, then you have to choose an account with the % designation behind it
  - See the complete list below
  - The accounts that you already have set up in our system will NOT show in the drop down box. You cannot choose the same one twice.
- <u>ONLY 1</u> direct deposit form will need to be completed and returned, regardless of the number of accounts that you are adding/changing. *The form should reflect the correct deposit designation for your* <u>ENTIRE</u> *deposit of your payment.*

## **Direct Deposit Code Choices**

9990 – Direct Deposit \$ - Use this one when specifying an AMOUNT of money to be withheld
9991 – Direct Deposit \$ - Use this one when specifying an AMOUNT of money to be withheld
9992 – Direct Deposit \$ - Use this one when specifying an AMOUNT of money to be withheld
9993 – Direct Deposit \$ - Use this one when specifying an AMOUNT of money to be withheld
9994 – Direct Deposit \$ - Use this one when specifying an AMOUNT of money to be withheld
9995 – Direct Deposit \$ - Use this one when specifying an AMOUNT of money to be withheld
9996 – Direct Deposit % - Use this one when specifying a % of money to be withheld
9997 – Direct Deposit % - Use this one when specifying a % of money to be withheld
9997 – Direct Deposit % - Use this one when specifying a % of money to be withheld
9998 – Direct Deposit % - Use this one when specifying a % of money to be withheld
9997 – Direct Deposit % - Use this one when specifying a % of money to be withheld
9998 – Direct Deposit % - Use this one when specifying a % of money to be withheld
9998 – Direct Deposit % - Use this one when specifying a % of money to be withheld
9999 – This is your PRIMARY direct deposit account.

- You may NOT add this account, you may only make a change to it.

- 12. All changes to your **DIRECT DEPOSIT INFORMATION** must be initiated here.
- Click on the LEAVE INFORMATION TAB on the home screen and then on the DEDUCTIONS and BENEFITS link to begin. (Regardless of change A, B or C)

|                         | ancePlus<br>Access Center        |                                          |                    |
|-------------------------|----------------------------------|------------------------------------------|--------------------|
|                         | Contracts                        | 1                                        |                    |
| Personal<br>Information | Deductions and Benefits          |                                          |                    |
| <b>#</b>                | Dependents                       |                                          |                    |
| Salary and              | Payroll Checks                   | reasure's Office to report inaccuracies. |                    |
| <u>Benefits</u>         | Salary and Benefits              |                                          |                    |
| 1                       | Tax Forms                        |                                          | Previous Last Name |
| Leave<br>Information    | Tax Information                  |                                          |                    |
| 6 <sup>D</sup>          | "What If" Paycheck<br>Calculator |                                          | Preferred Name     |
| Links                   |                                  |                                          |                    |
| -                       | Middle Name                      |                                          | Birth Date         |
| Administration          | ANN                              |                                          | 02/13/1969         |
|                         |                                  |                                          | te                 |
|                         | RACE                             |                                          | 12/09/2022         |

- This will then <u>open</u> up all of your current deduction information, including your direct deposit accounts.

|                         | Deductions and B   | enefits                                         |                                                    |                            |                     |              |
|-------------------------|--------------------|-------------------------------------------------|----------------------------------------------------|----------------------------|---------------------|--------------|
| Personal<br>Information | Add New Direct Dep | osit                                            |                                                    |                            |                     |              |
| Salary and<br>Benefits  | () You can mak     | e changes only to certain deductions or benefit | s throughout the year. The rest, you can review th | ne information about the d | eduction or benefit |              |
| <u>, 1</u>              | Status             | Deduction Title                                 | Employee Paid                                      | Employee YTD               | Employer Paid       | Employer YTD |
| Leave<br>Information    | Active             | SERS                                            |                                                    |                            |                     |              |
| R                       | Active             | SERS BOE                                        |                                                    |                            |                     |              |
| Links                   | Active             | CLAS MEDICAL FT FAMILY                          |                                                    |                            |                     |              |
|                         | Active             | CLAS BOE MEDICAL FT FAMIL                       |                                                    |                            |                     |              |
|                         | Active             | CLAS DENTAL FT FAMILY                           |                                                    |                            |                     |              |
|                         | Active             | CLAS BOE DENTAL FT FAMILY                       |                                                    |                            |                     |              |
|                         | Active             | OHIO DEFERRED COMP                              |                                                    |                            |                     |              |
|                         | Active             | PNCBANK                                         | \$100.00                                           |                            |                     |              |
| (                       | Active             | PNCBANK                                         | \$10.00                                            |                            |                     |              |
|                         | Active             | PNCBANK                                         | \$50.00                                            |                            |                     |              |
|                         | Active             | PNCBANK                                         | 100.00%                                            |                            |                     |              |

- To open and view specific account information, you will need to click on the BANK NAME (ie: PNCBANK) to open/view that specific account.
  - NOTE: your PRIMARY account is <u>ALWAYS</u> the last one listed.
    - ie: 100%

## **A.** TO INITITATE A CHANGE TO AN EXISITING <u>SECONDARY</u> DIRECT DEPOSIT ACCOUNT:

• You must FOLLOW the steps outlined here

|                         | Deductions and Be  | enefits                                          |                                                    |                           |                     |              |
|-------------------------|--------------------|--------------------------------------------------|----------------------------------------------------|---------------------------|---------------------|--------------|
| Personal<br>Information | Add New Direct Dep | osit                                             |                                                    |                           |                     |              |
| Salary and<br>Benefits  | () You can mak     | e changes only to certain deductions or benefits | s throughout the year. The rest, you can review th | e information about the d | eduction or benefit |              |
| 1                       | Status             | Deduction Title                                  | Employee Paid                                      | Employee YTD              | Employer Paid       | Employer YTD |
| Leave                   | Active             | SERS                                             |                                                    |                           |                     |              |
| Q                       | Active             | SERS BOE                                         |                                                    |                           |                     |              |
| Links                   | Active             | CLAS MEDICAL FT FAMILY                           |                                                    |                           |                     |              |
|                         | Active             | CLAS BOE MEDICAL FT FAMIL                        |                                                    |                           |                     |              |
|                         | Active             | CLAS DENTAL FT FAMILY                            |                                                    |                           |                     |              |

#### 1. Click on the name of the account/bank that you wish to change.

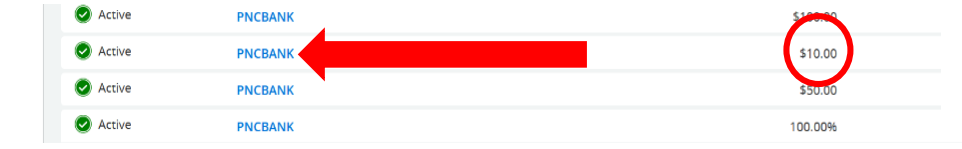

| Back to Deductions and           Benefits | Deductions and Benefits Detail |                         |     |
|-------------------------------------------|--------------------------------|-------------------------|-----|
| Deduction and Benefit Information         |                                |                         |     |
| Deduction and Benefit Title               |                                | Status (meaned          |     |
| PNCBANK                                   |                                | Active                  | ×   |
| Deduction and Benefit Code                |                                | Effective Date Required |     |
|                                           |                                | 12/13/2022              | 833 |

| Employee Paid Required |       | Maximum Deduction |
|------------------------|-------|-------------------|
|                        | 15.00 |                   |
| Employer Paid          |       | Maximum Benefit   |
|                        |       |                   |

3. Choose the type of account this is from the drop down box: CHECKING or SAVINGS

| 1 | Account Type Regime     | Account Number Report  |
|---|-------------------------|------------------------|
|   | Checking 🗸              | 2000xx12345            |
|   | Routing Number (anyone) | Confirm Account Number |
|   | 041000124               |                        |
|   | Bank Reurea             | New Account Number     |
|   | PNC BANK                |                        |

- 4. Click SAVE button as shown below
- You will see a message display at the top of your screen that says

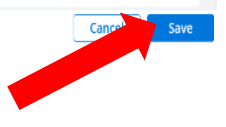

Saved Deduction/Benefit successfully

#### 5. Scroll to the bottom of the page and locate the ADDITIONAL INFORMATION SECTION

#### - Click on the link to open up the direct deposit form

| Ć | Additional information                                                                                                    |
|---|----------------------------------------------------------------------------------------------------|
|   | Additional Information<br>http://www.youresc.k12.oh.us/sites/default/files/2018-s. DirectDepositForm%2808-2018%29_0.pdf                                                                                                    |
|   | <b><i>This is secondary direct deposit account information.</i></b> b>b>b>b>bfice.The change will not be effective for payroll office.The change will not be effective for payroll processing until all of the preceding steps have been completed & the payroll office. The change will not be effective for payroll processing until all of the preceding steps have been completed & the payroll office has reviewed the change. |
|   |                                                                                                    |
|   | Attachment                                                                                                    |
|   | Add Attachment                                                                                                    |

- 6. Complete the paper form with the same information that you just entered into the EAC system.
  - Attach a voided check or document provided by the bank
  - MAIL or DELIVER to: Tri-County ESC Attn: Payroll Dept. 741 Winkler Dr. Wooster, OH 44691

Tri-County Educational Service Center Direct Deposit Payroll Authorization

Tri-County Educational Service Centers requires all employees to have payroll checks deposited directly into personal accounts through electronic wiring.

#### Authorization

I authorize the Tri-County Educational Service Center Treasurer to initiate electronic entries to the following accounts: To have 100% of your check deposited in one account, complete Section 1.

To have your check deposited into more than one account, complete Section 2. \*\*\*\*Please supply a voided check for any checking accounts to ensure accuracy.\*\*\*\*

If a "voided" check is not provided a check will be issued until account information can be verified

#### Section 1

| Account Number                    |                          |                        |
|-----------------------------------|--------------------------|------------------------|
| Type of Account (Check One)       | Checking                 | Savings                |
| Distribution                      |                          |                        |
| Section 2. Please Note: Distribut | tion must total 100%.    |                        |
| Financial Institution Name        |                          |                        |
| Routini                           |                          |                        |
| Type of Account (Check One)       | Checking                 | Savings                |
| Distribution                      | Enter % for this account | buviiigs               |
|                                   |                          |                        |
| Financial Institution Name        |                          |                        |
| Routing Transit Number            | 100                      |                        |
| Account Number                    |                          |                        |
| Type of Account (Check One)       | Checking                 | Savings                |
| Distribution                      | Enter % for this account | t,                     |
| Financial Institution Name        |                          |                        |
| Routing Transit Number            |                          | CONCLUSION AND ADDRESS |
| Account Number                    |                          |                        |
| Type of Account (Check One)       | Checking                 | Savings                |
| Distribution                      | Enter % for this account | t                      |

This authority shall remain in effect until the Treasurer of the Tri-County Educational Service Center has received written notification from me of its change in such time and manner as to afford the employer and financial institution a reasonable opportunity to act on it.

| Signature                                  | Date |
|--------------------------------------------|------|
| Last four digits of social security number |      |

<u>NO CHANGES</u> TO YOUR DIRECT DEPOSIT ACCOUNTS CAN BE MADE UNTIL YOU HAVE COMPLETED <u>BOTH</u> STEPS IN THIS PROCESS FOR SECURITY PURPOSES.

# **B.** TO INITITATE A CHANGE TO AN EXISITING <u>PRIMARY</u> DIRECT DEPOSIT ACCOUNT:

- This is your PRIMARY or MAIN ACCOUNT
- You must FOLLOW the steps outlined here

|                         | Deductions and E  | enefits                                               |                                                                                           |
|-------------------------|-------------------|-------------------------------------------------------|-------------------------------------------------------------------------------------------|
| Personal<br>Information | Add New Direct De | posit                                                 |                                                                                           |
| Salary and<br>Benefits  | () You can ma     | ke changes only to certain deductions or benefits thr | oughout the year. The rest, you can review the information about the deduction or benefit |
| .1                      | Status            | Deduction Title                                       |                                                                                           |
| Leave<br>Information    | Active            | SERS                                                  |                                                                                           |
| R                       | Active            | SERS BOE                                              |                                                                                           |
| 0                       | Active            | CLAS MEDICAL FT FAMILY                                |                                                                                           |

1. Click on the name of the account/bank that you wish to change. (It is the LAST one listed, usually with 100% beside it)

| -      |         |          |
|--------|---------|----------|
| Active | PNCBANK | \$100.00 |
| Active | PNCBANK | \$10.00  |
| Active | PNCBANK | COURS A  |
| Active | PNCBANK | 100.00%  |

2. Choose the new type of account from the drop down box: CHECKING or SAVINGS

| Account Type (Required)   | Account Number Despired |
|---------------------------|-------------------------|
| Checking V                |                         |
| Routing Number [required] | Confirm Account Number  |
| 241272040                 |                         |
| Bank Regime               | New Account Number      |
| WAYNE SAVINGS COMM BANK   |                         |

#### 3. Type in the NEW routing number & the NEW bank should automatically pop into the bank field

| Bank Account Information  |                                                                  |
|---------------------------|------------------------------------------------------------------|
| Account Type (meaner)     | Account Number (memor)<br>xxxxxx2x2x2x2x2x2x2x2x2x2x2x2x2x2x2x2x |
| Routing Number (request)  | Confirm Account Number                                           |
| 241272040<br>Bank Marriel | New Account Number                                               |
| WAYNE SAVINGS COMM BANK   |                                                                  |
|                           | Confirm New Account Number                                       |

4. Confirm the OLD account number that you are <u>changing</u> in the CONFIRM ACCOUNT NUMBER field.

- It should match the one listed above it in the ACCOUNT NUMBER field
- This verifies that you are changing that account

| Bank Account Information                 |                                       |        |    |
|------------------------------------------|---------------------------------------|--------|----|
| Account Type (impand) Checking           | Account Number (Regime)<br>XXXX620012 |        |    |
| Routing Number (maans) 241272040         | Confirm Account Number 555620012      | -      | ]  |
| Bark (magnet)<br>WAYNE SAVINGS COMM BANK |                                       | •      |    |
|                                          | Confirm New Account Number            |        | נ  |
|                                          |                                       | Cancel | ve |

5. Add the NEW account number in the new account number field and the confirm new account number field.

| Bank Account Information                                                                                                    |                            |
|----------------------------------------------------------------------------------------------------|----------------------------|
|                                                                                                    |                            |
| Account Type Required                                                                                                    | Account Number Required    |
| Checking                                                                                                    | XXXX620012                 |
|                                                                                                    |                            |
| Routing Number Required                                                                                                    | Confirm Account Number     |
| 241272040                                                                                                    |                            |
| De-la Contra de la Contra de la | Marca Americant Microslam  |
| Bank Required                                                                                                    | New Account Number         |
| WAYNE SAVINGS COMM BANK                                                                                                    | 12345678                   |
|                                                                                                    | Confirm New Account Number |
|                                                                                                    | Committee Watcourte Number |
|                                                                                                    | 12345678                   |
|                                                                                                    | •                          |
|                                                                                                    | Caperton Save              |
|                                                                                                    |                            |
|                                                                                                    |                            |

- 6. Click SAVE button as shown below
  - You will see a message display at the top of your screen that says

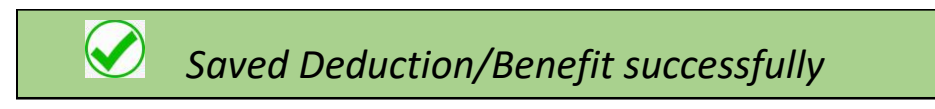

7. Scroll to the bottom of the page and locate the ADDITIONAL INFORMATION SECTION

- Click on the link to open up the direct deposit form

| Additional Information<br>http://www.youresc.k12.oh.us/sites/default/files/2018-s.1DirectDepositForm%2808-2018%29_0.pdf |                                     |
|----------------------------------------------------------------------------------------------------|-------------------------------------|
| <br><br>Starting is secondary direct deposit account information.                                                       | e will not be effective for payroll |
| Attachmont                                                                                                    |                                     |
| Add Attachment                                                                                                    |                                     |

- 8. Complete the paper form with the same information that you just entered into the EAC system.
  - Tri-County Educational Service Centers requires all employees to have payroll checks deposited directly into personal accounts through electronic wiring. Attach a voided Authorization check or document I authorize the Tri-County Educational Service Center Treasurer to initiate electronic entries to the following provided by the accounts: To have 100% of your check deposited in one account, complete Section 1. bank To have your check deposited into more than one account, complete Section 2. \*\*\*\*Please supply a voided check for any checking accounts to ensure accuracy.\*\*\*\* **MAIL or DELIVER** If a "voided" check is not provided a check will be issued until account information can be verified to: Section 1. **Tri-County ESC Financial Institution Name Routing Transit Number** Attn: Payroll Dept. Account Number Type of Account (Check One) Checking Savings 741 Winkler Dr. Distribution 100% in Account xx Wooster, OH 44691 Section 2. Please Note: Distribution must total 100%. **Financial Institution Name** Routing Transit Number Account Number Type of Account (Check One) Checking Savings Distribution Enter % for this account Financial Institution Name **Routing Transit Number** Account Number Type of Account (Check One) Checking Savings Distribution Enter % for this account Financial Institution Name **Routing Transit Number** Account Number Type of Account (Check One) Checking Savings Distribution Enter % for this account This authority shall remain in effect until the Treasurer of the Tri-County Educational Service Center has received written notification from me of its change in such time and manner as to afford the employer and financial institution a reasonable opportunity to act on it. Signature Date

**Tri-County Educational Service Center** 

**Direct Deposit Payroll Authorization** 

Last four digits of social security number

<u>NO CHANGES</u> TO YOUR DIRECT DEPOSIT ACCOUNTS CAN BE MADE UNTIL YOU HAVE COMPLETED <u>BOTH</u> STEPS IN THIS PROCESS FOR SECURITY PURPOSES.

### **C.** TO ADD A <u>NEW/ADDITIONAL</u> DIRECT DEPOSIT ACCOUNT:

- You must FOLLOW the steps outlined here
- 1. Click on the ADD NEW DIRECT DEPOSIT tab at the top of the screen

|                         | Deductions and Ben    | efits                                                             |                                 |                           |                     |              |
|-------------------------|-----------------------|-------------------------------------------------------------------|---------------------------------|---------------------------|---------------------|--------------|
| Personal<br>Information | Add New Direct Deposi | t d                                                               |                                 |                           |                     |              |
| Salary and<br>Benefits  | () You can make o     | changes only to certain deductions or benefits throughout the yea | r. The rest, you can review the | e information about the d | eduction or benefit |              |
| .1                      | Status                | Deduction Title                                                   | Employee Paid                   | Employee YTD              | Employer Paid       | Employer YTD |
| Leave<br>Information    | Active                | SERS                                                              |                                 |                           |                     |              |
| P                       | Active                | SERS BOE                                                          |                                 |                           |                     |              |
| Links                   | Active                | CLAS MEDICAL FT FAMILY                                            |                                 |                           |                     |              |
|                         | Active                | CLAS BOE MEDICAL FT FAMIL                                         |                                 |                           |                     |              |
| dministration           | Active                | CLAS DENTAL FT FAMILY                                             |                                 |                           |                     |              |
|                         | Active                | CLAS BOE DENTAL FT FAMILY                                         |                                 |                           |                     |              |

# - This will then <u>open</u> up a new window for you to add the new account

2. Choose the direct deposit CODE for the type of account this is from the drop down box: REFER TO THE LISTING OF CODES Titled Direct Deposit Code Choices

- 9990-9994: set AMOUNT \$
- 9995-9998: PERCENTAGE % (ALL direct deposit accounts must = 100%)

| Important Note: This new direct dep<br>the payroll department to post. <u>This</u> | oosit deduction will be saved in a batch for<br>will not be active immediately. |
|------------------------------------------------------------------------------------|---------------------------------------------------------------------------------|
| Select Direct Deposit Option                                                       |                                                                                 |
| 9993 - DIRECT DEPOSIT \$                                                           | ×                                                                               |
| Status Required                                                                    | Employee Paid Required                                                          |
| Active 🗸                                                                           | 0                                                                               |
| Routing Number (Required)                                                          | Account Type Required                                                           |
|                                                                                    | Checking $\checkmark$                                                           |
| Bank Name (Required)                                                               |                                                                                 |
| Effective Date Required                                                            | Confirm Account Number Required                                                 |
| 11/17/2023                                                                         |                                                                                 |

#### 3. Fill in <u>ALL</u> of the boxes with the information for the new account:

- Amount or percentage to be distributed to that account (Employee Paid field)
- Routing Number
  - The Bank Name will autofill
- Account Type: Checking or Savings (Use drop down box to choose)
- Account Number
- Confirm Account Number

| the payroll department to post. This is | will not be active immediately. |
|-----------------------------------------|---------------------------------|
| Select Direct Deposit Option Required   |                                 |
| 9993 - DIRECT DEPOSIT \$                | ✓                               |
| Status Required                         | Employee Paid Required          |
| Active                                  | 25.00 \$                        |
| Routing Number Required                 | Account Type Required           |
| 041000124                               | Checking                        |
| Bank Name Required                      |                                 |
| PNC BANK                                | 0000999000                      |
| Effective Date Required                 | Confirm Account Number Required |
| 11/17/2023                              | 00009990000                     |

- 4. Click ADD button as shown
- You will see a message display at the top of your screen that says

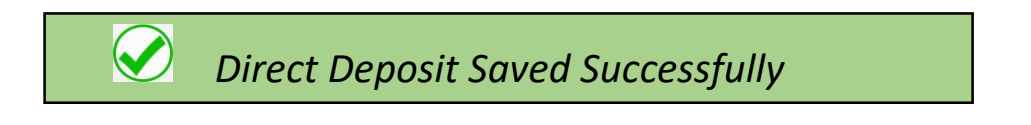

#### 5. Scroll to the bottom of the page and locate the ADDITIONAL INFORMATION SECTION

- Click on the link to open up the direct deposit form

| Additional information<br>Additional Information<br>http://www.youresc.k12.oh.us/sites/default/files/2018-08/Direct-repositForm%2808-2018%29_0.pdf<br><br><br><br><br><br><br><br><br><br><br> | direct deposit information on this page, you MUST submit the form linked to above along with specific \$ allocations outlined to the payroll office. The change will not be effective for payro<br>nge.<br>>>>bNote: <u>Changes made will NOT be immediately effective.</u>                                                                                                    |
|----------------------------------------------------------------------------------------------------|----------------------------------------------------------------------------------------------------|
| Attachment Add Attachment                                                                                                    |                                                                                                    |
| 6. Complete the paper form with<br>the same information that<br>you just entered into the EAC                                                                                                  | Tri-County Educational Service Center<br>Direct Deposit Payroll Authorization<br>Tri-County Educational Service Centers requires all employees to have payroll checks deposited directly<br>into personal accounts through electronic wiring.                                                                                                    |
| - Attach a voided<br>check or document<br>provided by the<br>bank<br>- MAIL or DELIVER<br>to:<br>Tri-County ESC                                                                                | Authorization         I authorize the Tri-County Educational Service Center Treasurer to initiate electronic entries to the following accounts:         To have 100% of your check deposited in one account, complete Section 1.         To have your check deposited into more than one account, complete Section 2.         *****Please supply a voided check for any checking accounts to ensure accuracy.****         If a "voided" check is not provided a check will be issued until account information can be verified         Section 1.         Financial Institution Name         Routing Transit Number         Account Number         Type of Account (Check One)         Distribution         xx       100% in Account |
| 741 Winkler Dr.<br>Wooster, OH 44691                                                                                                    | Section 2.       Please Note: Distribution must total 100%.         Financial Institution Name                                                                                                    |
|                                                                                                    | Financial Institution Name         Routing Transit Number         Account Number         Type of Account (Check One)         Distribution         Enter % for this account         This authority shall remain in effect until the Treasurer of the Tri-County Educational Service Center has received written notification from me of its change in such time and manner as to afford the employer and financial institution a reasonable opportunity to act on it.         Signature       Date         Last four digits of social security number                                                                                                    |

<u>NO CHANGES</u> TO YOUR DIRECT DEPOSIT ACCOUNTS CAN BE MADE UNTIL YOU HAVE COMPLETED <u>BOTH</u> STEPS IN THIS PROCESS FOR SECURITY PURPOSES.

## PLEATE NOTE THE FOLLOWING FOR ALL DIRECT DEPOSIT:

- You MUST follow the same steps for <u>each account</u> that you wish to <u>add or change</u>. If you have multiple accounts, especially those that are designated with a % to each one, they must equal 100%. (You may need to change the old account percentages as well, if you have multiple accounts)
- <u>ONLY 1</u> direct deposit form will need to be completed and returned, regardless of the number of accounts that you are changing. The form should reflect the correct deposit designation for your <u>ENTIRE</u> deposit of your payment.

## <u>IMPORTANT:</u>

Any changes to your direct deposit information should be submitted at least 1 week prior to a pay date in order to be effective for that pay date. <u>This includes completing the required</u> <u>form and receipt of that form by the payroll</u> <u>office.</u>

 No changes will be made until that form has been received so that we can confirm your instructions and more importantly, your identity. 13. Upon **SEPARATION OF EMPLOYMENT** you may still access your information through the EAC.

- Especially important to access and print your W-2 copies here.

 After SEPARATION your <u>USERNAME</u> will be automatically changed to the FIRST INITIAL of your FIRST NAME and your FULL LAST NAME – ALL LOWER CASE

• Example: John Doe = jdoe

- Your PASSWORD will <u>NOT</u> be changed. Therefore, it will be the same password that it was upon separation.
- When logging in, see instructions below

help

| Welcome to<br><b>eFinancePlus</b>                                                        |
|------------------------------------------------------------------------------------------|
| istrict                                                                                  |
| Fri-County ESC v                                                                         |
| rofile                                                                                   |
| Tri-County ESC - Live ~                                                                  |
| ser ID                                                                                   |
| jdoe                                                                                     |
| assword                                                                                  |
| Last 4 digits of your SS# OR Your custom password, if chan                               |
| Sign In                                                                                  |
| JIGHT                                                                                    |
| ogin Page Instructions                                                                   |
| <ul> <li>Please use your id and password</li> <li>Or, use e-mail and password</li> </ul> |
| you cannot remember your password,                                                       |